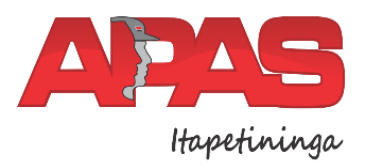

Associação Policial de Assistência a Saúde de Itapetininga

Rua Doutor Coutinho, 524 - Centro - Itapetininga/SP - CEP: 18.200-358 Criada em 08/03/1994 | CNPJ: 71.565.659/0001-33 | **TEL: 015 3472-1800** DECLARADA UTILIDADE PÚBLICA - LEI MUN.N° 4.369, 28/12/1999 contato@apasitapetininga.com.br | www.apasitapetininga.com.br

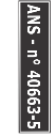

## Gerar o Informe de Rendimentos

Para gerar a declaração de imposto de renda, acessar o site <u>www.apasitapetininga.com.br</u> e clicar em "Beneficiarios", conforme imagem abaixo:

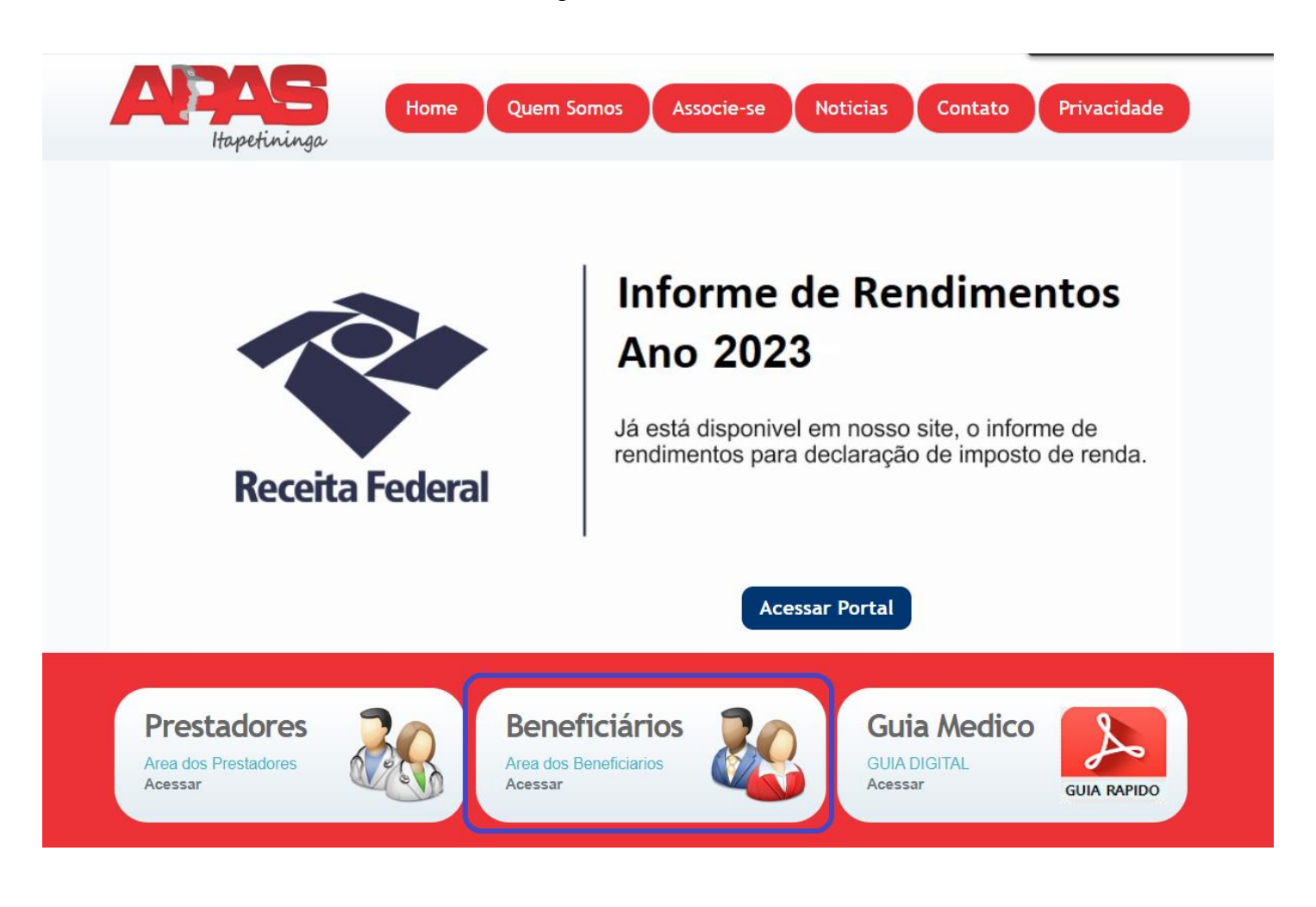

## **INFORMAR N° CARTEIRA E SENHA**

| Numero da       | carteira              |
|-----------------|-----------------------|
| Senha           |                       |
| Entrar          |                       |
| Entrar          | Frank and the sector  |
|                 | Esqueci minna senna   |
| Cadastrar senha | Loqueer mining bening |

(caso não tenha, favor entrar em contato com a operadora para solicitar)

Menu: Relatorios/Minhas Informações> Demonstrativo para I.R

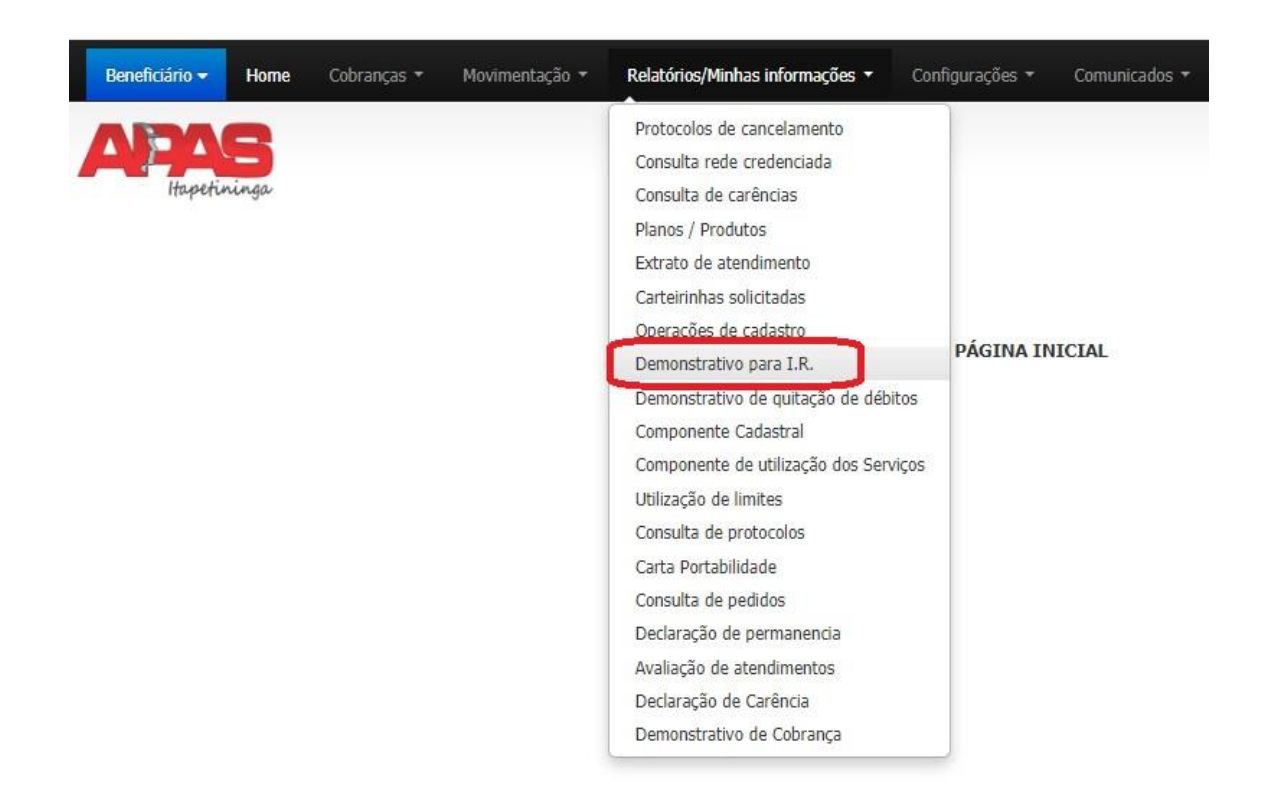

Selecionar o ano base e clicar em LISTAR

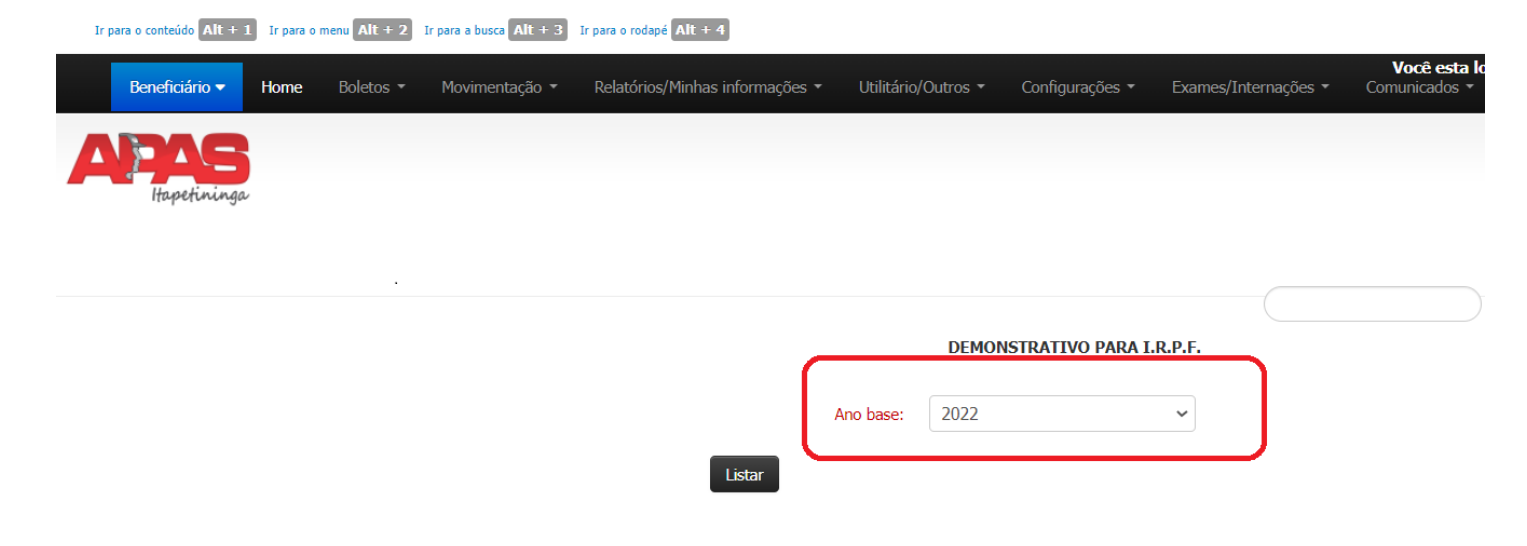

Existem alguns processos no site que solicitam a liberação de pop-up para abrir o resultado em uma janela nova. Abaixo estão exemplos de como liberar sempre os pop-ups para o site APAS Itapetininga. Para o navegador **Google Chrome**, ao aparecer a **Janela**, selecionar **"Continuar permitindo cookies"** e clicar em **"Concluído** e clicar em listar novamente.

| 🗲 🔿 🖱 🏦 🗋 www.apasitapetininga.com.br/solusweb/usuario/atendimentosPF.php?idSessa | ⊃=c25f76a8d75e03c690b05ca6b781b069 🤤                                                                                                    |
|-----------------------------------------------------------------------------------|----------------------------------------------------------------------------------------------------|
| <b>★ Home</b> Boletos → Movimentação → Relatórios/Consultas → <b>Sair</b>         | Cookies fornecidos por esta página.<br><ul> <li>[Continuar permitindo cookies]</li> <li>Sempre bloquear cookies em http://www.apasitapetininga.com.br</li> <li>Mostrar cookies e outros dados do site</li> </ul> |
| ASOCIAÇÃO POLIDAL DE ASSISTÊNICIA À SUIDE<br>Happetininga                         | Gerenciar o bloqueio de cookie Concluído                                                                                                    |